## LE NAVIGATEUR DE PROPRIÉTÉS

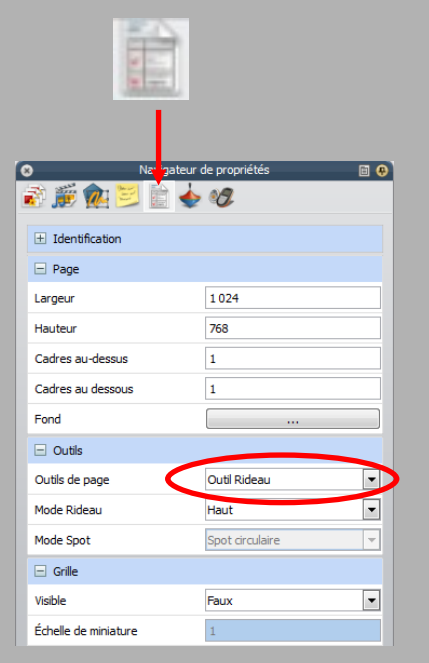

| ± Identification                                           |                                              |   |
|------------------------------------------------------------|----------------------------------------------|---|
| Page                                                       |                                              |   |
| Largeur                                                    | 1 024                                        |   |
| Hauteur                                                    | 768                                          |   |
| Cadres au-dessus                                           | 0                                            |   |
| Cadres au dessous                                          | 0                                            |   |
| Fond                                                       |                                              |   |
|                                                            |                                              |   |
| Outils                                                     |                                              |   |
| <ul> <li>Outils</li> <li>Outils de page</li> </ul>         | Outils désactivés                            | - |
| Outils     Outils de page     Mode Rideau                  | Outils désactivés<br>Haut                    | - |
| Outils Outils de page Mode Rideau Mode Spot                | Outils désactivés<br>Haut spot circulaire    | - |
| Outils     Outils de page Mode Rideau Mode Spot Grille     | Outils désactivés<br>Haut<br>Spot circulaire | - |
| Outlis Outlis de page Mode Rideau Mode Spot Grille Visible | Outils désactivés Haut Spot circulaire       |   |

Pour que le *Rideau* soit actif dès l'ouverture de la page sur laquelle figure le schéma, il est possible de définir les propriétés de la page en question.

Cette page étant sélectionnée (la page est affichée et aucun élément de cette page n'est sélectionné), il faut définir ses propriétés dans le *Navigateur de propriétés. Pour cela :* 

- Sélectionnez le menu Aperçu Navigateurs
- Cliquez sur le Navigateur de propriétés
- Déployez le menu *Outils*
- Dans le menu déroulant d'*Outils de page,* sélectionnez *Outil Rideau*
- Dans le menu déroulant de *Mode Rideau*, sélectionnez *Haut*.

Désormais, lors de l'affichage de la page le *Rideau* sera actif. Mais il sera également actif lors de l'affichage de la page suivante (car les paramètres par défaut de toutes pages sont les attributs de la page précédente). Pour éviter cela :

- Sélectionnez la page suivante
- Dans le *Navigateur de propriétés*, déployez le menu *Outils*
- Dans le menu déroulant d'*Outils de page*, sélectionnez *Outils désactivés*.

# pôle numérique Tableau numérique interactif

Promethean

académie Créteil Ministère de L'éducation National

MINISTÈRE DE L'ENSEIGNEMENT SUPÉRIEUR ET DE LA RECHERCHE

# Dévoiler une page à l'aide du Rideau

**MEDIA FICHES** 

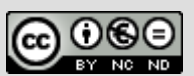

EY NC ND En partenariat avec

Directeur de publication : William Marois, recteur de l'académie de Créteil Directeur de collection : François Villemonteix Responsables éditoriaux : Patrice Nadam & Michel Narcy Pôle numérique – académie de Créteil http://mediafiches.ac-creteil.fr

#### LA SITUATION

Le rideau est actif. On dévoile la première ligne du schéma.

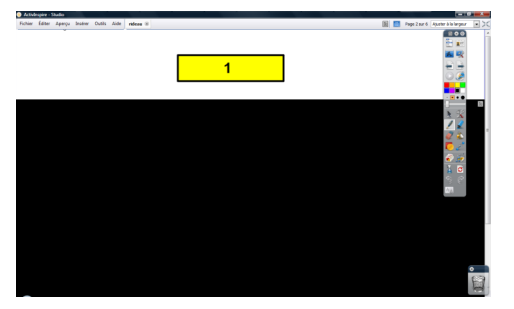

On dévoile ensuite la deuxième ligne.

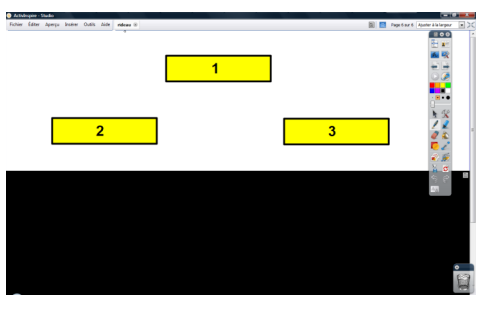

Enfin, on dévoile la troisième ligne.

| 1<br>2<br>3<br>4<br>5                   | Arthologica - Shado     Echier Antern Station Outlin Aida advance (6) |   |   | Si 🗖 Insta |                                                                           |
|-----------------------------------------|-----------------------------------------------------------------------|---|---|------------|---------------------------------------------------------------------------|
| 2 3 6 6 6 6 6 6 6 6 6 6 6 6 6 6 6 6 6 6 |                                                                       | 1 |   |            |                                                                           |
| 4 5                                     | 2                                                                     |   |   | 3          | 144<br>150<br>150<br>150<br>150<br>150<br>150<br>150<br>150<br>150<br>150 |
|                                         | 4                                                                     |   | 5 |            |                                                                           |

Le *Rideau* doit être actif à l'ouverture de la page concernée afin que les élèves ne voient pas (même fugitivement) la totalité des éléments que l'on veut cacher.

Il faut donc activer le *Rideau* sur la page du tableau précédant celle qui contient le schéma à dévoiler puis passer à la page suivante.

Il est également possible, et sans doute préférable, de définir les propriétés de la page contenant le schéma de telle sorte qu'à l'ouverture de cette page le *Rideau* soit actif (voir page suivante).

L'outil *Rideau* n'est pas disponible directement dans la palette d'outils, quel que soit le profil par défaut choisi (*Au tableau* ou *Création*, par exemple).<sup>(1)</sup> II est accessible par le menu *Outils*.

Une fois activé, le *Rideau* occupe tout l'écran. Il suffit d'attraper la poignée appropriée pour l'ouvrir dans le sens désiré. Pour le fermer, lorsque le schéma est entièrement dévoilé, il suffit de cliquer sur l'icône du menu contextuel situé en haut à droite du *Rideau*.

La couleur du *Rideau* peut être modifiée par le menu *Fichier – Configuration*.

- Dans la fenêtre *Modifier les profils*, sélectionnez l'onglet *Paramètres*
- Dans la liste des paramètres, sélectionnez *Effets*
- Cliquer sur le rectangle *Couleur du Rideau* et choisissez la couleur désirée
- Cliquez sur Terminé.

(1) Il est bien sûr possible de personnaliser la palette d'outils pour y ajouter le *Rideau* (voir la *MédiaFICHE* de prise en main Annexe 1 « La palette d'outils ».

#### MISE EN ŒUVRE

L'outil Rideau

#### Le menu Outils

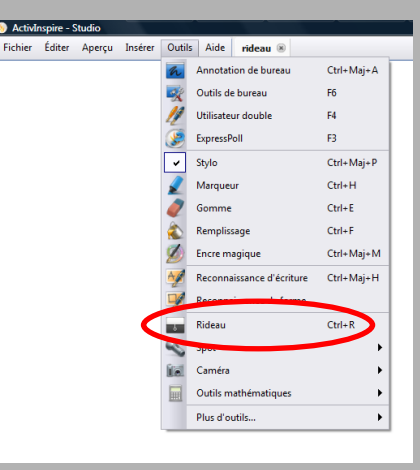

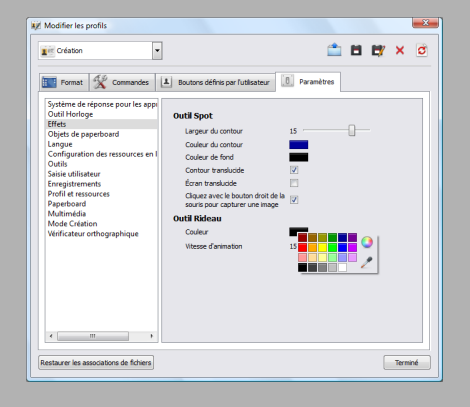

### LE PRINCIPE

À certains moments du cours, on peut souha<u>iter ne pas</u> montrer la totalité d'une page du tableau et ne dévoiler son contenu que progressivement. On utilise alors le Rideau noir. Celui-ci masque la totalité de l'écran et peut être ouvert horizontalement (de haut en bas et de bas e<u>n haut) ou</u> verticalement (de gauche à droite et de droite à gauche).